1 -Se connecter à votre Cloud académique :

Connectez-vous à <u>http://pia.ac-besancon.fr</u> avec vos identifiants professionnels puis cliquez sur l'icône correspondant à votre Cloud Académique.

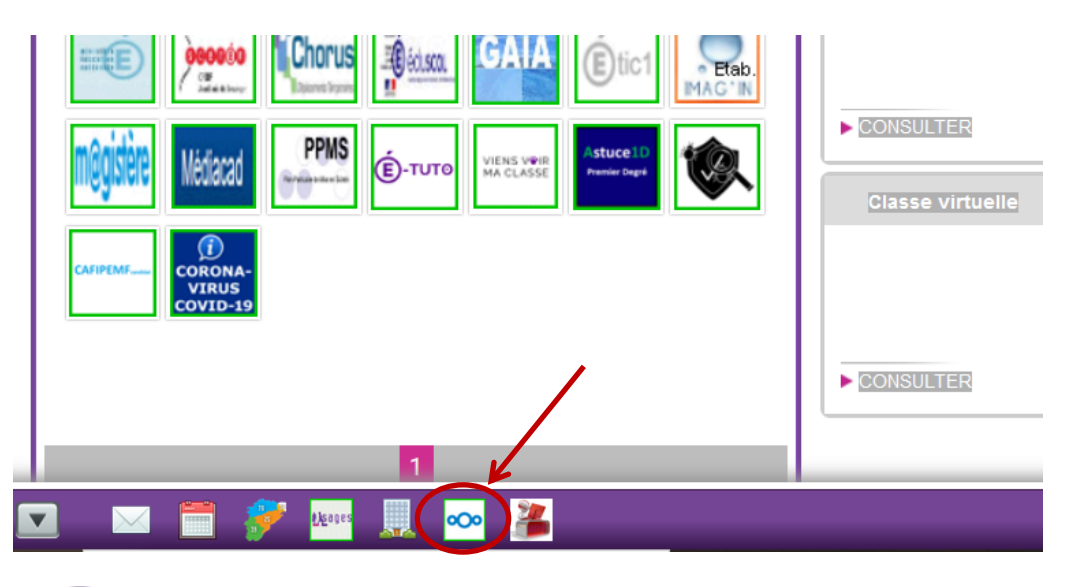

2 – Cliquez sur

## et Nouveau dossier

|                          | × /                   |                         |
|--------------------------|-----------------------|-------------------------|
| Tous les fichiers        |                       |                         |
| 🕚 Récent                 | Téléverser un fichier |                         |
| ★ Favoris                | Nouveau dossier       | dagogique               |
| < Partages               | Nouveau fichier texte |                         |
| Étiquettes               | Document              | uvet                    |
|                          | Feuille de calcul     | aitres Chargey 2019-202 |
| Partage dans les Cercles | Présentation          | e 2019-2020             |

3 – Nommez votre dossier et cliquez sur la flèche. Votre dossier est créé.

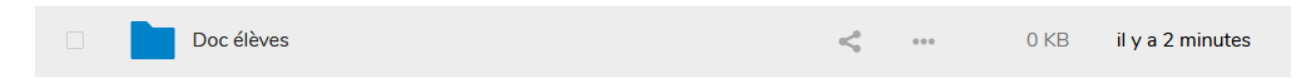

4 – Cliquez sur le symbole partage sin de finaliser les conditions de partage de ce document et de tout ce qu'il contient.

5 – Cliquez sur <sup>\*\*\*</sup> puis cochez Lecture seule. C'est dans ce dossier que vous pourrez déposer les fichiers à destination de vos élèves. Enfin cliquez sur Copier le lien.

C'est ce lien (copié dans le presse-papier).

C'est ce lien qu'il faudra communiquer aux familles pour récupérer les documents que vous aurez placé à l'intérieur.

|             | 2                                           |
|-------------|---------------------------------------------|
| Partager pa | r lien public                               |
| ۲           | Lecture seule                               |
| 0           | Autoriser l'envoi et l'édition              |
| 0           | Dépôt de fichier (téléversement uniquement) |
|             | Masquer le téléchargement                   |
|             | Protéger par un mot de passe                |
|             | Spécifier une date d'expiration             |
| B           | Note au destinataire                        |
| Ť           | Supprimer le lien de partage                |
| +           | Ajouter un autre lien                       |

6 – Recommencez cette opération en créant un nouveau dossier (appelé « dépôt » par exemple) et en cochant cette fois *Dépôt de fichier (téléversement uniquement)* et en copiant le lien.

C'est grâce à ce lien (dans le presse-papier) que les familles pourront déposer les productions de leurs élèves.